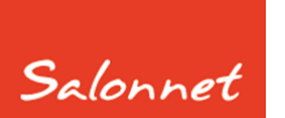

# Salon software

November 2019

Geachte SalonNet gebruiker,

In dit document vindt u de beschrijving van alle aanvullingen die in **SalonNet** zijn doorgevoerd vanaf versie 2.90 (juli 2019).

Meerdere wijzigingen en uitbreidingen hebben plaatsgevonden op verzoek van **SalonNet** gebruikers.

De meest ingrijpende aanpassing in deze update betreft het vernieuwde afsprakenboek.

Deze update is met grote zorg samengesteld. Mocht u naar aanleiding van deze update opmerkingen, aanvullingen of suggesties hebben, laat het ons weten.

# Inhoudsopgave

| Met welke versie van SalonNet werk ik nu? | 2 |
|-------------------------------------------|---|
| Update zonder internet in de salon        | 3 |
| QR code betaalverzoek                     | 4 |
| Voorkeuren                                | 5 |
| QR code betaalverzoek                     | 5 |
| Overige aanpassingen                      | 6 |

## Met welke versie van SalonNet werk ik nu?

Uw huidige versie van **SalonNet** vindt u in de titelbalk van het programma. Na installatie van de update is het versienummer bijgewerkt naar **2.93-001**.

🚟 SalonNet 2.93-001

Bestand Onderl

## Inlezen update

Indien uw computer verbinding heeft met internet, zal **SalonNet** zelf een melding geven zodra er een nieuwe update beschikbaar is.

| ET OP ! |                                                                                                    |  |
|---------|----------------------------------------------------------------------------------------------------|--|
|         | Update beschikbaar                                                                                                    |  |
|         | Er is een nieuwe update van <mark>SalonNet</mark> beschikbaar.<br>Deze update bevat belangrijke uitbreidingen en verbeteringen.                                                                       |  |
|         | Een gedetaileerde beschrijving van de aanpassingen kunt vinden in de E-mail die u eerder heeft<br>ontvangen.<br>U kunt deze beschijving ook inzien bij "Laatste nieuws" op Internet: www.salonnet.eu. |  |
|         | Update nu inlezen Update later inlezen                                                                                                    |  |

Selecteer dan "Update nu inlezen". Deze melding wordt weergegeven bij elke start van **SalonNet** totdat de update is ingelezen en geïnstalleerd.

Heeft u in uw salon nog geen internet dan kunt u de update (officiële versie) op een andere plek (thuis) downloaden van <u>www.salonnet.nl</u> en opslaan op een USB-stick. Daarna installeren op de computer in uw salon.

**Let op !!** Heeft u meerdere werkplekken met computers in uw salon, sluit deze dan eerst allemaal af. Installeer de meest recente versie op het hoofdsysteem of

server, start **SalonNet** daarna op uw tweede en/of derde systeem. De nieuwe versie wordt dan automatisch geïnstalleerd.

Sommige virusscanners / firewall programma's kunnen het downloaden blokkeren. U krijgt dan de melding "Fout bij ophalen update". Schakel dan de virusscanner en/of firewall tijdelijk uit (raadpleeg eventueel uw hardware leverancier), en probeer opnieuw.

Mocht het dan nog steeds niet lukken, neem dan contact op met de helpdesk van **SalonNet** Tel: +31 (0)343-758252.

## Update zonder internet in de salon

Heeft u geen internet in de salon, download de laatste versie op een andere computer via <u>https://update.salonnet.eu/download/UpdateSalonNet.exe</u> Verplaats dit bestand naar een USB stick. In de salon kopieert u het bestand van de USB stick naar C:\SalonNet\Installatie.

Bij de start van **SalonNet** wordt de update automatisch geïnstalleerd.

## **QR code betaalverzoek**

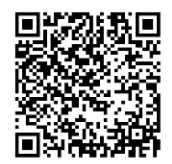

Het is nu mogelijk om een QR code met een betaalverzoek te vermelden op de kassabon, e-mail kassabon en PDF factuur. Deze code kan worden gescand door de betaal App op de telefoon van de klant. (SNS, RABO, ASN, ING, etc.)

In dit betaalverzoek is opgenomen:

- Naam bankrekeninghouder van de ontvanger.
- IBAN rekening van de ontvanger.
- Bedrag
- Kassabon nummer

De naam van de bankrekeninghouder en IBAN rekening die de betaling ontvangt vindt u bij "Systeembeheer\Eigenaar gegevens".

| Eigenaar                                                                                                    |                                      | Mevr. L.M. Duijf<br>Bonnummer 18888 25/07/2019 22 19<br>Chantal heeft met u afgerekend. | 9 uur.                        |
|----------------------------------------------------------------------------------------------------|--------------------------------------|-----------------------------------------------------------------------------------------|-------------------------------|
|                                                                                                    |                                      | Knippen (Chantal)<br>Drogen/föhnen (Chantal)                                            | € 18.50<br>€ 12.00            |
| Naam (bedrijf)         Kapsalon SalonNet Demonstratie         Postad           Adres         Schoolweg 15                                                                            | Ires (indien afwijkend)              | Subtotaal salon<br>Vasteklant korting, 11.50 %<br>Totaal salon                          | € 30.50<br>€ -3.50<br>€ 27.00 |
| Land Nederland V                                                                                                    | Hoofd taal     Nederlands     Second | Bedrag € 27.00 is incl .9.00% Btw (2<br>Totaal BTW bedrag € 2.23                        | 23)                           |
| Telefoon         0343-758252           Mobiel                                                                                                    | O Frans<br>Duits                     | Op rekening                                                                             | € 27.00                       |
| E-mail adres info@salonnet.eu E-mail adres factuur info@salonnet.eu                                                                                                    |                                      | Vriendelijk dank voor uw bezo                                                           | oek                           |
| Internet website www.salonnet.eu                                                                                                    |                                      | Betalingsverzoek                                                                        |                               |
| Algemeen Organisatie Financieël Machtiging autom<br>IBAN Bankrekening NL355N5B0859303322<br>Bank BIC code SNSBNL2A<br>Naam van de bank SNS BANK N.V.<br>Naam Tekeninghouder SalonNet | natische incasso                     |                                                                                         |                               |

Het afdrukken het QR code betaalverzoek activeert u in de <u>voorkeuren</u> bij "Financieel/Kassa/Betaalwijzen".

Afdrukken van het betaalverzoek is alleen mogelijk indien u beschikt over een moderne bon printer of laserprinter. Tevens dient uw computer verbinding te hebben met het internet.

Het betaalverzoek wordt ook weergegeven bij een kassabon of PDF factuur via email.

Deze functionaliteit is toegevoegd op verzoek van **SalonNet** gebruikers.

## Voorkeuren

### QR code betaalverzoek

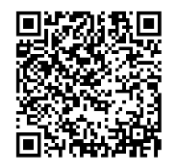

Het is nu mogelijk om een QR code met een betaalverzoek te vermelden op de kassabon, e-mail kassabon en PDF factuur. Deze code kan worden gescand door de betaal App op de telefoon van de klant. (SNS, RABO, ASN, ING, etc.)

| aam (bedrijf)                                                                                                    | Nonstratie Telefoon                                                                        | 0343-758252            |
|----------------------------------------------------------------------------------------------------|--------------------------------------------------------------------------------------------|------------------------|
| Adres Schoolweg 15<br>Postcode / woonplaats 3959 AW Overberg                                                       | Licentie geldig tot                                                                        | 25/07/2019             |
| Kassa Kassagroepen Commerci                                                                                        | eel Financieël Overige                                                                     | Vloeistoffen Afdrukken |
| Kassa                                                                                                    | Grootboek rekeningen                                                                       | BTW                    |
| Financieël                                                                                                    | Betaalwijzen                                                                               | Cadeaubon              |
| QR code betalingsverzoek afdrukken bij Op r<br>Credit card<br>Credit card<br>Creditcard betaalwijze is niet actief | ekening.<br>Vrije betaalwijze op rel<br>Betaalwijze 1<br>Bank<br>Vrije betaalwijze is niet | actief                 |
| Vrije betaalwijze 2                                                                                                | Vrije betaalwijze 3                                                                        |                        |
| iDeal                                                                                                    | Ondernemerskaart<br>Vrije betaalwijze is niet                                              | actief                 |
| Betaling<br>☐ Openstaande rekeningen negeren<br>☑ Openstaande rekeningen niet meteen beta                          | len                                                                                        |                        |

Het betaalverzoek wordt op de kassabon afgedrukt indien de betaling heeft plaatsgevonden op de geselecteerde betaalwijze. (In dit geval "Op rekening")

De volgende keuzemogelijkheden zijn beschikbaar:

- Geen QR code betalingsverzoek afdrukken (Standaard)
- QR code betalingsverzoek afdrukken bij betaalwijze "Op rekening"
- QR code betalingsverzoek afdrukken bij betaalwijze "Credit card"
- QR code betalingsverzoek afdrukken bij betaalwijze "Vrij 1" (Bank)
- QR code betalingsverzoek afdrukken bij betaalwijze "Vrij 2" (iDeal)
- QR code betalingsverzoek afdrukken bij betaalwijze "Vrij 3" (Ondernemerskaart)

# Afsprakenboek

Het vernieuwde afsprakenboek is uitgebreid met extra instellingen.

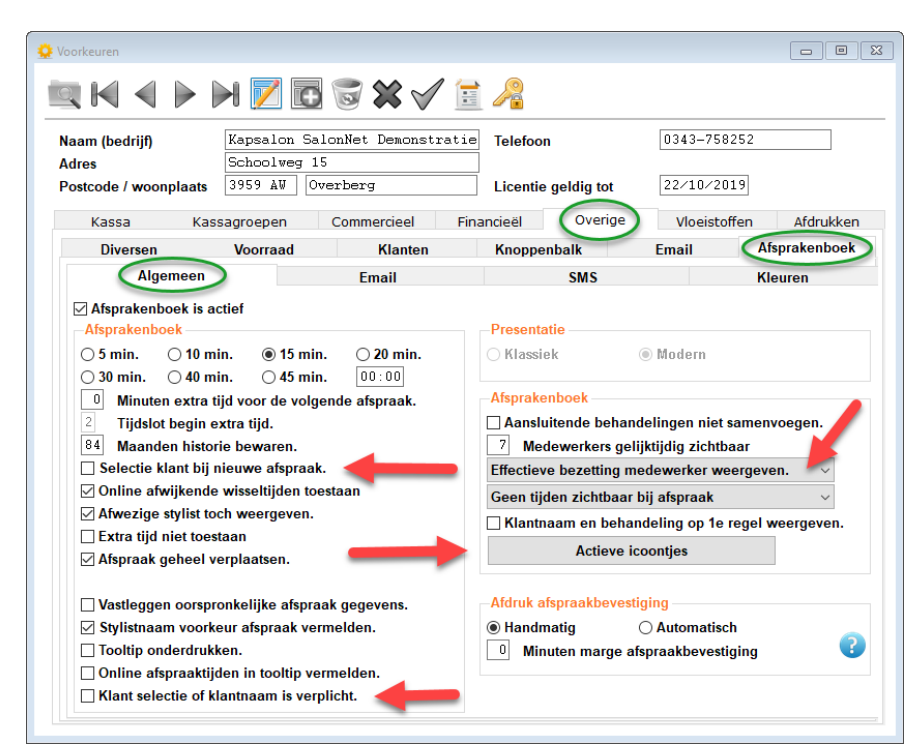

#### Selectie klant bij nieuwe afspraak

Indien actief, wordt bij het maken van een nieuwe afspraak eerst het selectievenster van de klanten geprojecteerd.

#### Klant selectie of klantnaam is verplicht

**Indien actief**: Bij het maken van een afspraak in het afsprakenboek is selectie van een klant verplicht, of de standaard naam "Passant" moet worden gewijzigd in iets anders. De naam mag niet leeg zijn.

**Indien niet actief**: Het maken van een afspraak met de standaard naam "Passant" is toegestaan. De naam mag niet leeg zijn.

#### **Actieve icoontjes**

Het is nu mogelijk om aan te geven welke icoontjes zichtbaar zijn in het vernieuwde afsprakenboek.

| 🔅 Actieve icoontjes |         | ×             |
|---------------------|---------|---------------|
| 💮 🖂 Internet        |         | □ Wassen      |
| 🚺 🗹 Opmerkingen     | *       | 🗹 Knippen     |
| Voorkeur            | 8       | Drogen/föhnen |
|                     | and the | ✓ Kleuren     |
|                     |         | ✓ Permanent   |
| Ok Annuleren        |         |               |

#### Effectieve bezetting medewerker

Het is nu mogelijk om in het afsprakenboek de bezetting of beschikbare tijd als percentage weer te geven.

| Charlie (11 %)          | Claudia (25 %)    | Marilyn (0 %) |
|-------------------------|-------------------|---------------|
| 🔊 🌐 1-2 Mw Kooij        |                   |               |
|                         | 🔊 1-5 Mw Passant  |               |
|                         | Kleuringen, Basis |               |
| 😹 🌐 2-2 Mw Kooij        |                   |               |
| Knippen, Compleet dames |                   |               |
|                         |                   |               |
|                         |                   |               |
|                         |                   |               |

- Geen effectiviteit medewerker weergeven. Er wordt geen percentage geprojecteerd bij de naam van de medewerker. - Effectieve bezetting medewerker weergeven. De effectiviteit wordt berekend op basis van de werkzame uren van de betreffende dag. Pauzes tellen niet mee. Voorbeeld: 8 uur aanwezig, waarvan 1 uur pauze. Werkbare tijd is  $7 \times 60 = 420$  minuten. Er zijn 2 afspraken van 30 minuten ingepland. De effectiviteit is dan 14.3%. Er wordt afgerond en de waarde van 14% wordt weergegeven. Beschikbaarheid medewerker weergeven. De beschikbaarheid wordt berekend op basis van de werkzame uren van de betreffende dag. Pauzes tellen niet mee. Voorbeeld: 8 uur aanwezig, waarvan 1 uur pauze. Werkbare tijd is  $7 \times 60 = 420$  minuten. Er zijn 2 afspraken van 30 minuten ingepland. De beschikbaarheid is dan 85.6%. Er wordt afgerond en de waarde van 86% wordt weergegeven.

#### Kleur horizontale lijnen

De kleur van de horizontale lijnen in het vernieuwde afsprakenboek zijn nu naar wens in te stellen.

| 🔉 Voorkeuren            |                            |                            |                     |          |                |
|-------------------------|----------------------------|----------------------------|---------------------|----------|----------------|
|                         | ) 📝 🖸                      | I 🐨 🗙 🗹 🗄                  |                     |          |                |
| Naam (bedrijf)<br>Adres | Kapsalon Sa<br>Schoolweg 1 | alonNet Demonstratie<br>15 | Telefoon            | 0343-758 | 252            |
| Postcode / woonplaats   | 3959 AW C                  | verberg                    | Licentie geldig tot | 10/10/20 | 19             |
| Kassa Ka                | assagroepen                | Commercieel Fin            | ancieël Overige     | Vloeisto | ffen Afdrukken |
| Diversen                | Voorraad                   | Klanten                    | Knoppenbalk         | Email    | Afsprakenboek  |
| Algemeer                | ı                          | Email                      | SMS                 |          | Kleuren        |
| Behandelingen           |                            |                            | Voorkeur            |          |                |
| Wassen                  |                            | Standaard                  | Wassen              |          | Standaard      |
| Knippen                 |                            | Standaard                  | Knippen             |          | Standaard      |
| Drogen/föhn             | en                         | Standaard                  | Drogen/föhnen       |          | Standaard      |
| Kleuringer              | 1                          | Standaard                  | Kleuringen          |          | Standaard      |
| Highlights              |                            | Standaard                  | Highlights          |          | Standaard      |
| Permanen                | t                          | Standaard                  | Permanent           |          | Standaard      |
| Nabehandeli             | ng                         | Standaard                  | Nabehandeling       |          | Standaard      |
| Diversen                |                            | Standaard                  | Diversen            |          | Standaard      |
| Overige                 |                            | Standaard                  | Overige             |          | Standaard      |
| Internet                |                            | Standaard                  | Internet            |          | Standaard      |
| Extra tijd              |                            | Standaard                  | Internet fout       |          | Standaard      |
|                         |                            |                            |                     |          |                |
| Vrij                    |                            | Standaard                  | Afwezig             |          | Standaard      |
| Historisch              |                            | Standaard                  | Pauze               |          | Standaard      |
| Zakelijke afsp          | raak                       | Standaard                  | Ziek                |          | Standaard      |
| Horizontale lij         | nen                        | Standaard 🧹                |                     |          |                |

## **Klanten dossier**

Soms is het wenselijk om van een klant een dossier of documenten map aan te leggen. Dit is met name van toepassing bij haarwerken.

| K 4 > > X 🖬 🖬 🐨 🗙 🗸                                                                                                    | 1 🖻 🌡                                                           | 0)<br>18                       |                                                                         |               |
|----------------------------------------------------------------------------------------------------|-----------------------------------------------------------------|--------------------------------|-------------------------------------------------------------------------|---------------|
| aam (bedrijf) [Kapsalon SalonNet Demonst<br>dres Schoolweg 15<br>ostoode / woonplaats 3959 AV ] Overberg                                                                                                    | ratie Te                                                        | lefoon<br>centie geldig tot    | 0343-75825                                                              | 2             |
| Kassa Kassagroepen Commercieel                                                                                                    | Financie                                                        | eël Overige                    | Vloeistoffer                                                            | n Afdrukken   |
| Diversen Voorraad Klanten                                                                                                    | K                                                               | oppenbalk                      | Email                                                                   | Afsprakenboek |
|                                                                                                    |                                                                 | -Afdrukken opr                 | nerkingen recepti                                                       | uur           |
| Herkomst Toevo                                                                                                    | oegen                                                           | ⊖ Nee                          | ⊖Ja                                                                     | Vragen        |
| Krant Verwi<br>Internet                                                                                                    | jderen                                                          | -Notificatie klan              | ntstatus                                                                |               |
| Passant<br>Telefoonboek                                                                                                    |                                                                 | Laatste bezoel<br>Verzend elke | tussen 9 10<br>7 dag                                                    | t. 11 Weken   |
| •                                                                                                    |                                                                 |                                |                                                                         | jen 📢         |
| ▼ Vanten                                                                                                    |                                                                 |                                | verplicht                                                               | jen 🔇         |
| Klanten                                                                                                    |                                                                 |                                | verplicht                                                               | jen 😲         |
| ▼<br>Klanten<br>□ Fotoarchief<br>☑ Documenten                                                                                                    | -                                                               |                                | verplicht<br>Vaam                                                       | jen 😲         |
| ✓<br>Klanten<br>Gotoarchief<br>Ø Documenten<br>Rubriek "Herkomst" onderdrukken.                                                                                                    | -                                                               |                                | verplicht<br>Naam<br>Voorletters<br>Voornaam                            | jen 😲         |
| ▼<br>Klanten<br>Fotoarchief<br>Ø Documenten<br>Rubriek "Herkomst" onderdrukken.<br>Rubriek "Verzenden E-mail bericht niet toegestaan"                                                                                                    | onderdruk                                                       | ken.                           | verplicht<br>Naam<br>Voorletters<br>Voornaam<br>Postcode                | yen 😲         |
| ▼<br>Klanten<br>Fotoarchief<br>Ø Documenten<br>Rubriek "Herkomst" onderdrukken.<br>Rubriek "Verzenden E-mail bericht niet toegestaan"<br>Rubriek "Verzenden mailing niet toegestaan" onder                                                                                                    | onderdruk                                                       | ken.                           | verplicht Voorletters Voornaam Postcode Adres                           | yen 😲         |
| Klanten Gotoarchief Documenten Rubriek "Herkomst" onderdrukken. Rubriek "Verzenden E-mail bericht niet toegestaan" Rubriek "Verzenden mailing niet toegestaan" onder Rubriek "Versturen SMS bericht niet toegestaan" on                                                                                                    | ' onderdruk<br>rdrukken.<br>iderdrukkei                         | ken.<br>1.                     | verplicht Voorletters Voornaam Postcode Adres Woonplaats                | yeni 😲        |
| Klanten Fotoarchief Documenten Rubrick "Nerzenden E-mail bericht niet toegestaan" Rubrick "Verzenden E-mail bericht niet toegestaan" onder Rubrick "Versturen SMS bericht niet toegestaan" onder Test E-mail adres bij samenvoegen en ontdubbelen                                                                                              | onderdruk<br>drukken.<br>derdrukkei<br>klanten.                 | ken.<br>1.                     | verplicht Voorletters Voornaam Postcode Adres Voonplaats E-mail adre    | yen 🤪         |
| Klanten Fotoarchief Occumenten Rubriek "Verzenden E-mail bericht niet toegestaan" Rubriek "Verzenden mailing niet toegestaan" on der Rubriek "Verzenden mailing niet toegestaan" on der Rubriek "Versturen SMS bericht niet toegestaan" on Test E-mail adres bij samenvoegen en ontdubbelen Selectie bij aanmaken nieuwe recept uit eerdeer ze | onderdruk<br>rdrukken.<br>Iderdrukker<br>klanten.<br>ecepten mo | ken.<br>1.<br>gelijk.          | verplicht Voorletters Voornaam Ovoorlaates Adres Woonplaats E-mail adre | yerii 😯       |

Bij de klantkaart onder financieel komt het dossier beschikbaar.

## **Afschermen functies**

Het intake formulier en het klanten dossier kan worden afgeschermd met het eigenaar of beheerder wachtwoord.

| laam<br>lieuw wachtwoord eevestig wachtwoord eevestig wachtwoord       | ••••••••••               | Eigenaar wachtwoord<br>Naam<br>Nieuw wachtwoord<br>Bevestig wachtwoord | ••••••••••••••••••••••••••••••••••••••• |        |
|------------------------------------------------------------------------|--------------------------|------------------------------------------------------------------------|-----------------------------------------|--------|
| iewaar dit wachtwoord goed! Let c<br>Toegang onderdeel                 | ook op hoofdletters.     |                                                                        |                                         |        |
| Dag afsluiting                                                         | ledereen ~               | Backup externe schijt                                                  | ledereen                                | $\sim$ |
| Omzetoverzichten                                                       | Eigenaar v               | Kassa                                                                  | ledereen                                | ~      |
| Weekverslag                                                            | Eigenaar v               | Verwijder wacht kassabon                                               | Salon beheerder                         | $\sim$ |
| Maandverslag                                                           | Eigenaar v               | Credit kassabon                                                        | ledereen                                | $\sim$ |
| Omzet vandaa                                                           | ledereen ~               | Kasuitgave                                                             | Salon beheerder                         | ~      |
| Statistie <mark>l</mark> en                                            | Eigenaar ~               | Kas controle                                                           | Salon beheerder                         | ~      |
| Voorraadbe                                                             | ledereen ~               | Correctie kassabon                                                     | ledereen                                | $\sim$ |
| Veerreed wiit gen                                                      | ledereen ~               | Afsprakenboek werktijden wijzi                                         | Eigenaar                                | ~      |
| voorraad wij gen                                                       | ledereen v               | Afsprakenboek wijzigen                                                 | ledereen                                | $\sim$ |
| Salonve bruik                                                          |                          | 101 A 111                                                              | Colon bob codes                         | ~      |
| Salonye pruik<br>Verslag internet afs, raken                           | Eigenaar v               | Klant verwijderen                                                      | Salon beneerder                         |        |
| Salonye pruik<br>Verslag internet afs, raken<br>Inzien intakeformulier | Eigenaar v<br>Eigenaar v | Inzien klant documenter                                                | Eigenaar                                | ~      |

### Tellijst 1 en 2 cent verbergen

Invoer van het aantal 1 en 2 cent muntjes bij de tellijst kan worden uitgeschakeld. Deze optie is alleen beschikbaar indien er sprake is van verplichte kascontrole.

| 😳 Voorkeuren                                                             |                                        | - • •     |
|--------------------------------------------------------------------------|----------------------------------------|-----------|
|                                                                          |                                        |           |
| Naam (bedrijf)     Kapsalon SalonNet Demons       Adres     Schoolweg 15 | tratie Telefoon 0343-758252            |           |
| Postcode / woonplaats 3959 AW Overberg                                   | Licentie geldig tot 10/10/2019         |           |
| Kassa Kassagroepen Commercieel                                           | Financieël Overige Vloeistoffen        | Afdrukken |
| Kassa Groo                                                               | tboek rekeningen BTW                   |           |
| Financieël                                                               | Betaalwijzen Cadeaubor                 | 1         |
| Financieël                                                               | Dag afsluiting                         |           |
| Wisselgeld procedure                                                     | ✓ Definitief dag afsluiting            |           |
| ✓ Rascontrole verplicht                                                  | Forst sindkas tollon, daarna kasonnamo |           |
| Kashistorie 91 dagen                                                     | Tellist 1 en 2 cent verbergen          |           |
| Volgende bonnummer 18889                                                 | ✓ Voorkeur selectie is actief          |           |
| Kasuitgave is niet actief                                                | ☑ Afdrukken volledig kasverslag        |           |
|                                                                          | 🖂 Afdrukken verslag kasuitgaven        |           |
|                                                                          | Afdrukken verslag kascorrecties        |           |
|                                                                          | ✓ Afdrukken verslag tellijst           |           |
|                                                                          | Afdrukken verslag personeelomzet.      |           |
|                                                                          | Correctie PIN saido                    |           |
|                                                                          |                                        |           |
|                                                                          |                                        |           |
|                                                                          |                                        |           |
|                                                                          |                                        |           |
|                                                                          |                                        |           |
|                                                                          |                                        |           |

## Kassa

#### Klant is jarig

Indien een klant jarig is op de dag van afrekenen wordt een afwijkend icoontje geprojecteerd.

| Klant is niet jarig                                                                                                    | Klant is jarig                                                                                                    |
|----------------------------------------------------------------------------------------------------|----------------------------------------------------------------------------------------------------|
| Klant       Dhr. Jack Duijf       (59)         Klantkaart       Image: Laatste bez.       Laatste bez.         Abonnement tegoed       €       0,00         Openstaande rekening       €       0,00         Waarde 252 Haarpunten       €       2.52         Jack is medewerker van Salon       Image: Laboration of the section of the section of the | Klant       Dhr. Jack Duijf       4-9       (59)         Klantkaart       Dhr. Jack Duijf       4-9       (59)         Laatste bez.       E       0,00       E         Openstaande rekening       €       0,00       E         Waarde 252 Haarpunten       €       2.52       Image: Comparison of the second second sec |

### Te betalen bedrag

Bij het totaal te betalen bedrag is nu ook het eventueel openstaand bedrag van gezinsleden meegerekend.

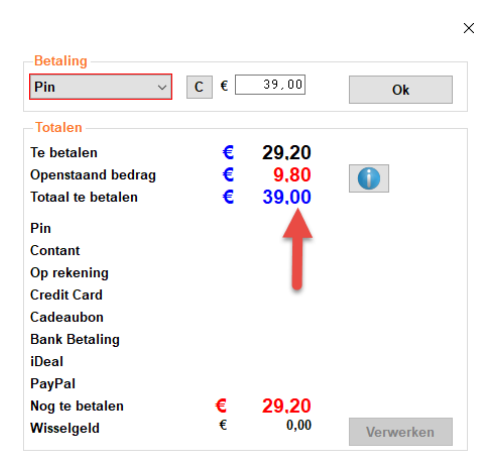

## Overige

- De verwerking bij gelijktijdige betaling van openstaande rekeningen van gezinsleden is verbeterd. Gelijktijdig betalen van meerdere openstaande posten incl. de huidige behandeling is nu toegestaan.
- De berekening van korting op artikelen/producten is verbeterd.

# Klanten

#### Haarwerken

**SalonNet** heeft de mogelijkheid toegevoegd om salons die haarwerken verzorgen op medische indicatie beter te ondersteunen.

Er is een intake formulier voor de klant toegevoegd. Het afrekenen van diensten gecombineerd met producten is mogelijk, en het maken van een factuur in Microsoft-Word (Mits geïnstalleerd), rekening houdend met de eventuele vergoedingen van de zorgverzekering.

Onderstaande opties zijn alleen beschikbaar indien bij de eigenaar gegevens de optie "Klant intake formulier" is geactiveerd.

Voor het verder inrichten van deze functionaliteit kunt u contact opnemen met de **SalonNet** helpdesk.

| 🍇 Klanten (39)                             |                                                                                                    |   |
|--------------------------------------------|----------------------------------------------------------------------------------------------------|---|
|                                            | H 🔽 🖬 📽 🖌 🖶 🖙 🏄 🃰 🧮 🤀 🚳 🚳                                                                             | E |
| Naam<br>Voorletters                        | Bosch (55)         (1435)         Aanhef           M.         O Dhr. <ul> <li>Mevr. O Fam.</li> </ul> |   |
| Voorv. / voornaam<br>Postcode / woonplaats | Geboortedatum 01/08/1963                                                                              |   |

#### Toevoegen intake formulier

#### Er is 1 intake formulier mogelijk per klant.

| 🍇 Intake formulier Mevr. M. Bosch (55)                                                                                                    | X                                                                                                    |
|----------------------------------------------------------------------------------------------------|----------------------------------------------------------------------------------------------------|
| Datum     10/10/2019       BSN nummer klant     Verzekering       Verzekering     Selecteer     Vergoeding       Zorgverzekeraar     VGZ     300,00       Aanvullende verzekering     Aanvullend 1     150,00       UZOVI-code     1234     150,00       Polisnummer                              | Programma van eisen         Medische indicatie         Aanvullende informatie         Exceen       Inmobiliteit         Belemmering         Alergie       Beperking                                                    |
| Keuze maatwerk         Haarverlies permanent => Maatwerk of confectie         Haarverlies tijdelijk => Confectie         Afwijkende hoofdmaat => Maatwerk         Haarverlies totaal => Pruik         Haarverlies gedeeltelijk => Haaraanvulling         Klant wil meer vollume => Haaraanvulling | Keuze haar<br>Mogelijkheid tot modeleren/stylen => Echt haar<br>Co min mogelijk aan haarwerk doen => Synthetisch haar / mix<br>Klant wil langer haar dan 30 cm => Echt haar<br>Haarverlies gedeeltelijk => Haarvulling |
| Keuze bevestigen         Hoedmaat         Semi permanent / losvast         Zelf op kunnen zetten         Vette hoofdhuid         24 uur per dag         Urermatige transpiratie                                                                                                    | Contactpersoon Naam Telefoon Email adres                                                                                                    |
| <<br>Ok Annuleren                                                                                                    |                                                                                                    |

De gegevens van het intake formulier worden gebruikt bij het aanmaken van de nota voor de klant, en het berekenen van de vergoedingen.

#### **Factuur in Microsoft-Word**

Nadat een kassabon is gemaakt kan vanuit de klantenkaart een factuur in Word formaat worden gemaakt. Dit is alleen toegestaan indien er een intake formulier bekend is bij de klant.

| 🍇 Klanten (977)                                                                                                    | Sezoek kaart ×                                                                                                    |
|----------------------------------------------------------------------------------------------------|----------------------------------------------------------------------------------------------------|
| Naam       Naam       Image: Constraint of the second second seco | Bezoekdatum         04/10/2019         11:50           Haarwerken         650,00         Christien           Behandelingen         650,00         Verkopen |
| E-mail adres Selecteer foto                                                                                                    | Totaal 825,00                                                                                                    |
| Attentie tekst Laatste bez. 6 dagen                                                                                                    | <u> </u>                                                                                                    |
| Lotum         Stylest         Dentalsemptil         Ottaza           0410/2019         Christen         Ha         82500           0410/2019         Christen op 04/10/2019 bonnummer 150004 vr ∩<br>04/10/2019 Christen: 1 x 1, Haarwerk 1, 175.00         Import vanuit Da Vinci op 01/10/2019                                                                                                    | Christien heeft met u afgerekend.                                                                                                    |
| •                                                                                                    | Op rekening 825,00                                                                                                    |
| ,, v                                                                                                    | Maak factuur haarwerken                                                                                                    |
| Email kassabon                                                                                                    | Ok                                                                                                    |

Selecteer het betreffende bezoek, en kies voor "Maak factuur haarwerken".

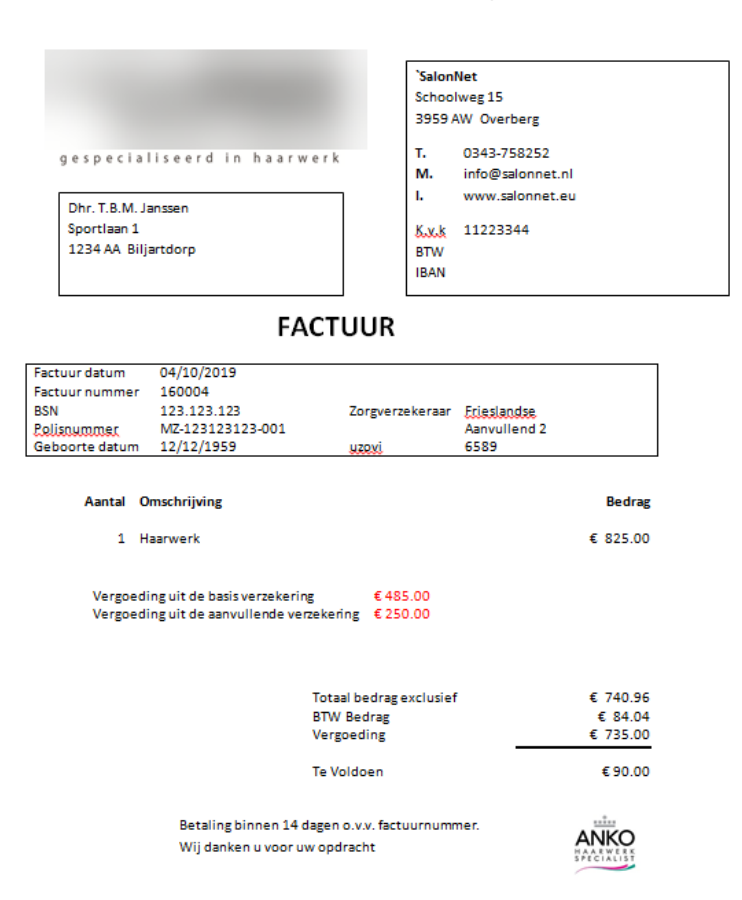

Indien nodig kunt u de factuur nog aanpassen. De factuur wordt opgeslagen in het **SalonNet** klanten dossier.

## Klanten dossier

Soms is het wenselijk om van een klant een dossier of documenten map aan te leggen. Dit is met name van toepassing bij haarwerken. Hier worden bijvoorbeeld de facturen naar de zorgverzekering per klant opgeslagen. Deze optie is alleen actief indien <u>geactiveerd</u> in voorkeuren.

| 🍇 Klanten (977)                                                                                                    |                                       |                                        | - • -          |
|----------------------------------------------------------------------------------------------------|---------------------------------------|----------------------------------------|----------------|
|                                                                                                    | i 🗙 🗸 🖷                               | • 🖗 🤞 🏗 💼 🔮 👒                          | Q 🔅 🖉          |
| Naam       [         Voorletters       [         Voorv. / voornaam       [         Postcode / woonplaats       [         Adres       [         Telefoon       [         Mobiel       [         E-mail adres       [         Herkomst | <br><br>                              | Aanhef                                 | Selecteer foto |
| Bezoek kaart Kaarten (1) Financieël Pr                                                                                                    | Financieël                            | Afspraken (0) Foto's                   | Gezinsleden    |
| Naam<br>PactuurHaanwerk_160004.docx                                                                                                    | Gewijzigd op T.<br>10-10-2019 19:25 N | ype Grootte<br>Aicrosoft Word-d 840 kB |                |

In deze documenten map mag u ook PDF en Excel documenten opslaan.

## Overige

- De invoer van netnummer en abonneenummer is samengevoegd tot een enkel invoerveld van het telefoonnummer.
- De functies voor "intake formulier haarwerken" en "Inzien klant dossier" kan via een wachtwoord zijn afgeschermd.

# Dag afsluiting

## Opmerking

Tijdens de dag afsluiting is er ruimte toegevoegd om een opmerking in te geven. De ingegeven opmerking wordt afgedrukt op de dag afsluiting.

| Kasopname (ban<br>Eind kas na kaso   | k)<br>pname                           | € 747,75<br>€ 500,00<br>€ 247,75 | Tellijst                                                  |   |
|--------------------------------------|---------------------------------------|----------------------------------|-----------------------------------------------------------|---|
| Afdrukken voll                       | edig kasverslag                       |                                  | Opmerking                                                 |   |
| ☑ Afdrukken ver:<br>☑ Afdrukken ver: | slag kasuitgaver<br>slag kascorrectio | 1<br>25                          | Het was erg druk. Veel contante<br>betalingen ontvangen.] | e |
| Presentatie                          |                                       |                                  |                                                           |   |
| Drintor                              | ⊖ Scher                               | m C                              | ) Niet afdrukken                                          |   |
| • Finter                             |                                       |                                  |                                                           |   |
| Papierformaat                        |                                       |                                  |                                                           |   |

## Bulk dag afsluiting

Onderstaande optie is toegevoegd.

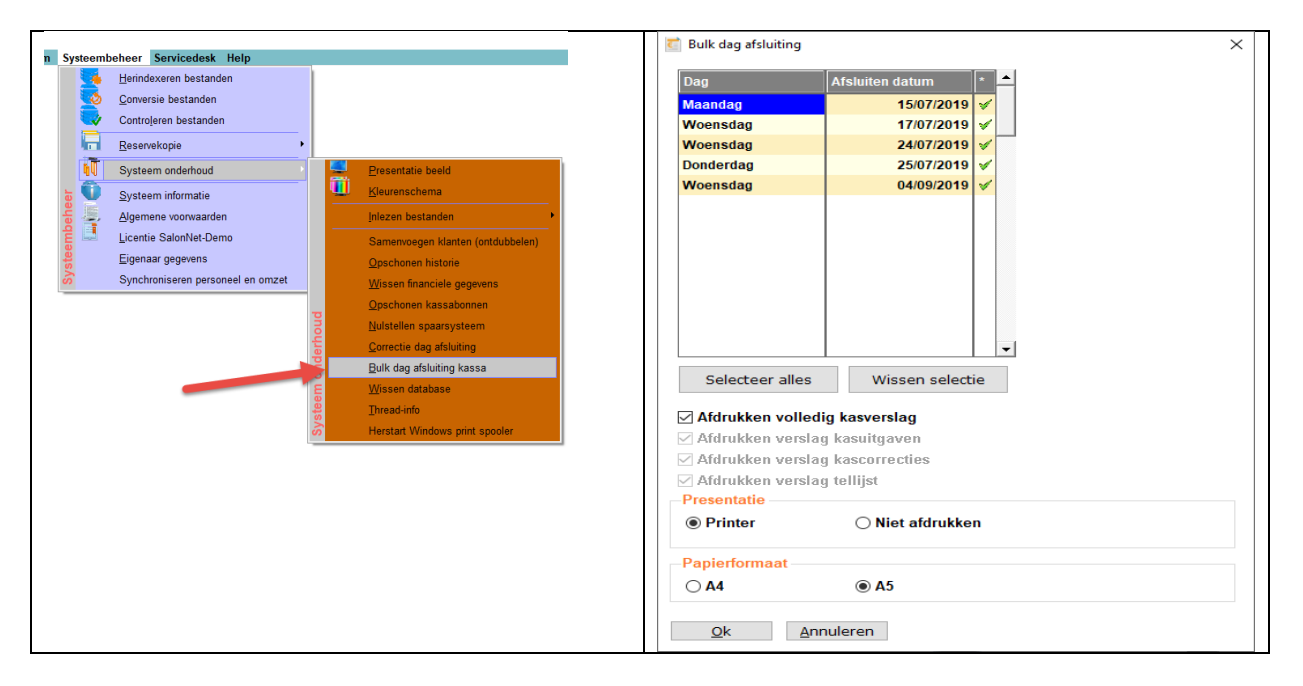

Deze optie om meerdere dag afsluitingen in 1x definitief uit te voeren. Dit kan nodig zijn, indien langere tijd de dag afsluitingen niet hebben plaatsgevonden, of de optie "Definitief dag afsluiting" bij "Voorkeuren\Financieel\Kassa\Financieel" langere tijd niet actief is geweest.

# Tellijst

Invoer 1 en 2 cent bij de tellijst is niet meer nodig indien deze optie in voorkeuren is geactiveerd.

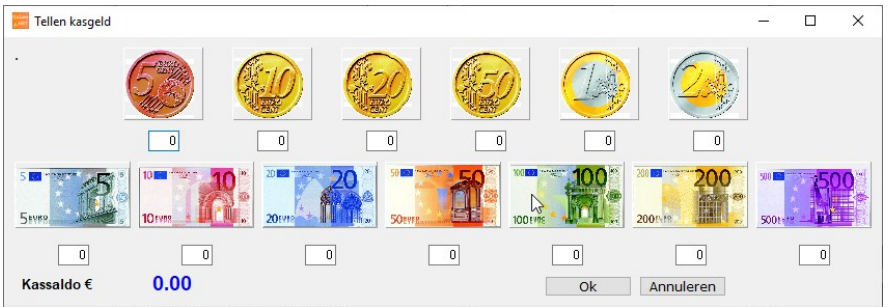

## Overige

- Indien er sprake is van meerdere dag afsluitingen per dag, wordt bij herafdruk alle afsluitingen van de betreffende datum afgedrukt.

## Afsprakenboek

#### **Klant attentie tekst**

De klant attentie tekst wordt nu apart weergegeven bij de afspraak. Dit betekent dat actuele attentie teksten van de klant altijd zichtbaar zijn afspraken. Dit geldt ook voor afspraken die zijn gemaakt voor installatie van deze update. De attentietekst is ook meteen zichtbaar in het afsprakenboek, mits de ruimte aanwezig is om dit weer te geven.

| lfspraak                  | 05/09/20 | 19 10:45     |           |               | 3       | ××      |  |
|---------------------------|----------|--------------|-----------|---------------|---------|---------|--|
| Klant                     |          | <u> </u>     | -Opmerl   | king          |         |         |  |
| Klant                     |          |              | <u> </u>  |               |         | ~       |  |
| O Passant                 |          |              |           |               |         | ~       |  |
| Klant                     |          |              | Jack is r | nedewerker va | in Salo | nNet.   |  |
| Selecteer klant           | Dhr. Jac | k Duijf      |           | Schoolweg 15  |         |         |  |
|                           | 0343-578 | 252          |           | 3959 AW Over  | berg    |         |  |
| Nieuwe klant              | jack@ne  | t-software.n | l.        |               |         |         |  |
|                           |          | Laats        | te bezoek | 30/08/2016    |         |         |  |
| Behandeling<br>0 🕏 Wassen |          |              |           | $\sim$        |         |         |  |
| 1 🖶 Knippen               |          | Compleet     | heren     | ~             | 1       | 45 min. |  |
| 0 🗄 Drogen/föhnen         |          |              |           | ~             |         |         |  |
| 0 🛨 Kleuringen            |          |              |           | ~             |         |         |  |
| 0 🛨 Highlights            |          |              |           | ~             |         |         |  |
| 0 2 Permanent             |          |              |           | ~             |         |         |  |
| 0 🖶 Nabehandeling         | 3        |              |           | ~             |         |         |  |
| 0 🗧 Diversen              |          |              |           | ~             |         |         |  |
| 0 🗧 Overige               |          |              |           | ~             |         |         |  |
|                           |          |              |           |               |         |         |  |
| 45 minuten                |          |              |           |               |         |         |  |

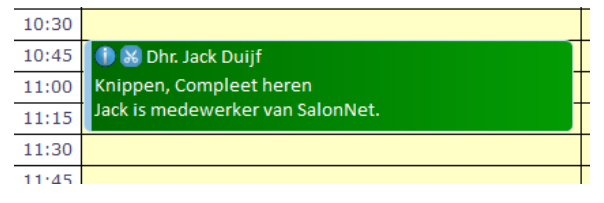

De attentietekst is ook meteen zichtbaar in het afsprakenboek, mits de beschikbare ruimte dit toelaat.

## **Actieve icoontjes**

In het instellingen venster is het nu mogelijk om aan te geven welke icoontjes zichtbaar zijn in het vernieuwde afsprakenboek.

| Interval —                                                        |                                                                 |                        |            |                                                        |                                      |      |          |               |
|-------------------------------------------------------------------|-----------------------------------------------------------------|------------------------|------------|--------------------------------------------------------|--------------------------------------|------|----------|---------------|
| ○5 ○10                                                            | 15                                                              | ○ 20                   | ○ 30       | <b>○ 45</b>                                            | <b>○ 60</b>                          |      |          |               |
| Medewerkers                                                       | gelijktijdi                                                     | g zichtba              | ar         |                                                        |                                      |      |          |               |
| ○3 ○4                                                             | ○ 5                                                             | 06                     | <b>0</b> 7 | 08                                                     | <b>9</b>                             | ○ 10 | O 11     | ○ 12          |
| Gevoeligheid                                                      | swipe                                                           |                        |            |                                                        |                                      |      |          |               |
| Zeer laag                                                         | OLaa                                                            | g                      |            | maal                                                   | ⊖ Sne                                | I    | ⊖ Zee    | r snel        |
| Geen tijden zie<br>] Klantnaam e<br>] Tooltip onde                | :htbaar bij<br>n behande<br>rdrukken.                           | afspraal<br>eling op ' | te regel v | ∽<br>weergeve                                          | ən.                                  |      | Instelli | ingen opslaan |
| Geen tijden zid<br>] Klantnaam e<br>] Tooltip onde                | chtbaar bij<br>n behande<br>rdrukken.                           | afspraal<br>eling op ' | te regel v | ∽<br>weergeve                                          | en.                                  |      | Instelli | ingen opslaan |
| Geen tijden zid<br>] Klantnaam e<br>] Tooltip onde<br>∭ ☑ Interne | chtbaar bij<br>n behande<br>rdrukken.<br>t                      | afspraal<br>eling op ' | te regel v | ∨<br>weergeve                                          | en.<br>en                            |      | Instelli | ingen opslaan |
| Geen tijden zid<br>  Klantnaam e<br>  Tooltip onde<br>            | chtbaar bij<br>n behande<br>rdrukken.<br>t<br>t                 | afspraal               | te regel v | ∨<br>weergeve<br>✓ Wass                                | en.<br>en<br>pen                     |      | Instelli | ngen opslaan  |
| Geen tijden zi<br>  Klantnaam e<br>  Tooltip onde<br>             | chtbaar bij<br>n behandd<br>rdrukken.<br>t<br>t<br>kingen<br>ur | afspraal               | te regel v | ✓<br>weergevo<br>✓ Wass<br>✓ Knip                      | en.<br>en<br>pen<br>en/föhnei        | n    | Instelli | ingen opslaan |
| Geen tijden zid<br>  Klantnaam e<br>  Tooltip onde<br>            | shtbaar bij<br>n behande<br>rdrukken.<br>t<br>t<br>kingen<br>ur | afspraal<br>eling op ' | te regel ( | ✓<br>weergeva<br>✓ Wass<br>✓ Knip<br>✓ Drog<br>✓ Kleun | en.<br>en<br>pen<br>en/föhner<br>ren | n    | Instelli | ngen opslaan  |

#### Weergave pauze

Indien een medewerker een deel van de dag afwezig is (ochtend/middag) zijn de standaard pauzes, aangepaste pauzes en gesloten perioden binnen de afwezige periode niet meer zichtbaar.

| 3 Afsprak | kenboek  |                            |             |            |            |          |                                    |           |
|-----------|----------|----------------------------|-------------|------------|------------|----------|------------------------------------|-----------|
| 20/11/    | 2019 📼   | Dag vd week<br>O Ma O Di ( | ● Wo ○ Do ◯ | )Vr ⊖Za ⊖Z | Zo Week 47 |          |                                    |           |
| 111       | - 1 Week | - 1 Dag                    | Vandaag     | + 1 Dag    | + 1 Week   | + 6 Weke | n 20/11 ( 5 Weken, 6 dagen ) 00:00 |           |
|           | Chantal  |                            |             | Charlie    |            |          | Claudia                            | Marilyn   |
| 9:15      |          |                            |             |            |            |          |                                    |           |
| 9:30      |          |                            |             |            |            |          |                                    |           |
| 9:45      |          |                            |             |            |            |          |                                    |           |
| 10:00     |          |                            |             |            |            |          |                                    |           |
| 10:15     |          |                            |             |            |            |          |                                    |           |
| 10:30     |          |                            |             |            |            |          |                                    | _         |
| 10:45     |          |                            |             |            |            |          |                                    |           |
| 11:00     |          |                            |             |            |            |          |                                    | _         |
| 11:15     |          |                            |             |            |            |          |                                    |           |
| 11:30     |          |                            |             |            |            |          |                                    | _         |
| 11:45     |          |                            |             |            |            |          |                                    | -         |
| 12:00     | Pauze *  |                            | -           | * Afwezig  |            | -        | Pauze *                            | - Pauze * |
| 12:15     |          |                            |             |            |            |          | -                                  | -         |
| 12:30     |          |                            | -           | -          |            | ~        | -                                  | -         |
| 12:45     |          |                            |             |            |            |          |                                    |           |
| 13:00     |          |                            |             | -          |            | -        |                                    |           |
| 12:20     |          |                            |             | -          |            |          |                                    |           |
| 13:30     |          |                            |             | -          |            |          | -                                  |           |
| 14:00     |          |                            |             |            |            | -        |                                    |           |
| 14:15     |          |                            |             |            |            |          |                                    |           |
| 14.15     |          |                            |             |            |            | -        |                                    | -         |

Standaard heeft Charlie pauze van 12:00 tot 13:00. Aangezien hij afwezig is, wordt de pauze niet apart weergegeven.

#### Wijzigen volgorde behandeling

De volgorde van de behandelingen wijzigen van een bestaande afspraak is verbeterd. Zet alle aantallen op 0. Zet en daarna het aantal weer op 1 in de gewenste volgorde. Selecteer "Afspraak opnieuw inplannen".

| 🗊 Afspraak (gemaakt op 10 | /10/2019 19:51)             |                       |          |         |
|---------------------------|-----------------------------|-----------------------|----------|---------|
| Afspraak 2                | 1/11/2019 11:30<br>Voorkeur |                       | 3        | i 🗡 💥   |
| Klant                     |                             | Opmerking             |          |         |
| Klant                     |                             |                       |          | ^       |
| ○ Passant                 |                             |                       |          | ~       |
| Klant                     |                             |                       |          |         |
| Selecteer klant           | Mevr. T.J. Haanappe         | el Salonnetstr        | aat 1    |         |
|                           | 1230-4567890                | 1000 AA Am            | staerdar | n       |
| Nieuwe klant              | info@salonnet.nl            |                       |          |         |
|                           | Laate                       | te bezoek 20.400 (201 | 0        |         |
|                           | Laate                       | 20/08/201             | .0       |         |
| Behandeling               |                             |                       |          |         |
| Wissen                    |                             | ~                     |          |         |
| 1 ÷ Knippen               | Dames                       |                       | 2        | 30 min. |
| 0 = Drogen/föhnen         | Dunies                      | · ·                   | -        |         |
|                           |                             | × C-1                 |          | 20 min  |
|                           | Semi Colo                   | n Gei 🗸               |          | 50 mm.  |
| rignights                 |                             | ×                     |          |         |
| Permanent                 |                             | ~                     |          |         |
| 0 🖶 Nabehandeling         |                             | ~                     |          |         |
| 0 🖨 Diversen              |                             | ~                     |          |         |
| 0 🗢 Overige               |                             | ~                     |          |         |
| 60 mn                     |                             |                       |          |         |
| Afspraak opnieuw i        | nplannen.                   |                       |          | 2       |
|                           |                             |                       |          | · · ·   |
|                           |                             |                       |          |         |
|                           |                             |                       |          |         |

## Arbeidsverdeling

Bij het maken van een afspraak is het nu meteen zichtbaar indien bij de gekozen behandeling sprake is van arbeidsverdeling. Indien bij het wijzigen van een bestaande afspraak sprake is van arbeidsverdeling, kan deze opnieuw worden ingepland waarbij de afzonderlijke behandelstappen apart worden ingepland.

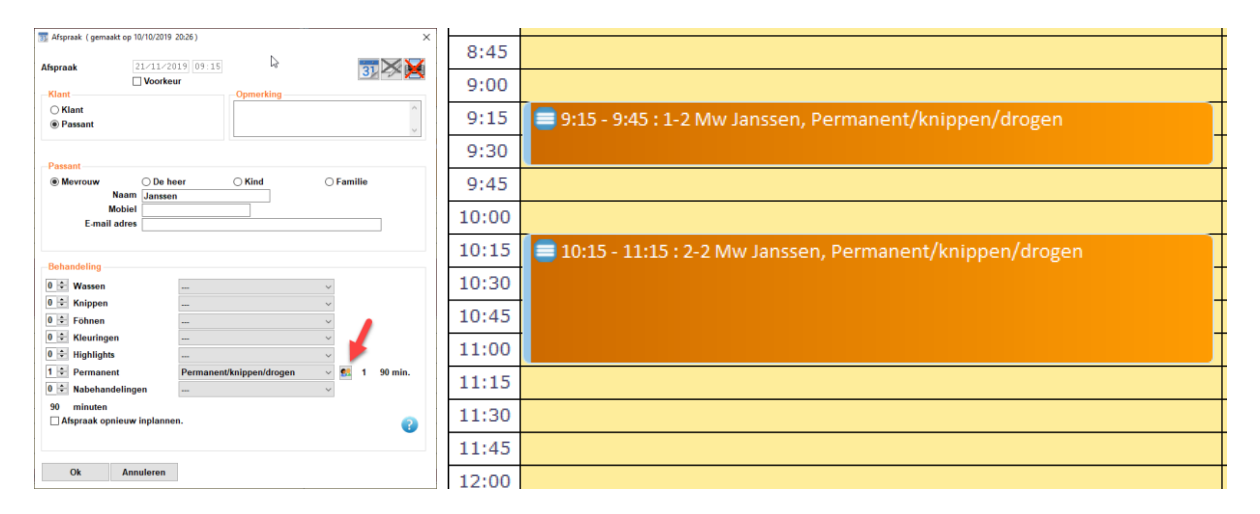

Nu wordt de afspraak opnieuw ingepland, rekening houdend met de arbeidsverdeling.

| III Afsprask (gemaakt op 10/10/2019 20:26)      | 8:45  |                                                        |
|-------------------------------------------------|-------|--------------------------------------------------------|
| Afspraak 21/11/2019 09:15                       | 9:00  |                                                        |
| Vant Opmerking                                  | 9:15  | 9:15 - 9:45 : 1-4 Mw Janssen, Permanent/knippen/drogen |
| <u> </u>                                        | 9:30  |                                                        |
| Passant      O De heer      C Kind      Familie | 9:45  |                                                        |
| Naam Janssen<br>Mobiel<br>Email adres           | 10:00 |                                                        |
|                                                 | 10:15 | 🕒 10:15 - 10:30 : 2-4 Mw Janssen, Wassen               |
| Behandeling                                     | 10:30 | 🔀 10:30 - 11:00 : 3-4 Mw Janssen, Knippen              |
| 0 ≎ Knippen                                     | 10:45 |                                                        |
| 0         Charlen                               | 11:00 | 😢 11:00 - 11:15 : 4-4 Mw Janssen, Föhnen               |
| 1 Permanent Permanent/knippen/drogen 1 90 min.  | 11:15 |                                                        |
| 90 minuten<br>Ø Minuten                         | 11:30 |                                                        |
| Arbeidsverdeling toepassen                      | 11:45 |                                                        |
| Ok Annuleren                                    | 12:00 |                                                        |

#### Arbeidsverdeling

Indien geactiveerd bij de voorkeuren, is per medewerker de bezetting of beschikbaarheid zichtbaar. Zie <u>voorkeuren</u> voor meer informatie.

| Charlie (11 %)          | Claudia (25 %)    | Marilyn (0 %) |
|-------------------------|-------------------|---------------|
| 🔊 🌐 1-2 Mw Kooij        |                   |               |
|                         | 🔊 1-5 Mw Passant  |               |
|                         | Kleuringen, Basis |               |
| 🔀 🌐 2-2 Mw Kooij        |                   |               |
| Knippen, Compleet dames |                   |               |
|                         |                   |               |
|                         |                   |               |
|                         |                   |               |
|                         |                   |               |

## Overige

- In het oude afsprakenboek wordt nu de volledige klantnaam weergegeven. Titel, voornaam/voorletters voorvoegsel en achternaam.
- Voorkomen beschikbaar tijdstip aan het einde van de dag na sluitingstijd.
- Projectie salon naam in online afsprakenboek aangepast indien er sprake is van speciale leestekens. Denk hierbij aan ë ï ä en ö.
- Bij de weekagenda (oude versie) is projectie van de aangepaste pauze per werkdag verbeterd. In sommige gevallen was alleen de standaard pauze zichtbaar, niet de afwijkende pauze van de medewerker.
- Een afspraak tijdsduur van 0 minuten is niet meer toegestaan.
- In de week agenda zijn de pauzes (handmatig of automatisch) nu correct weergegeven.
- Voorkomen traag afsprakenboek indien tijdens het inlezen van een nieuwe datum of week met de muis wordt geklikt in het op dat moment nog zichtbare afsprakenboek.
- Projectie snelheid verbeterd, minder wachttijd bij overschakelen naar andere datum of scherm.
- Bij afrekenen vanuit het afsprakenboek worden nu de betreffende medewerkers overgenomen, ook indien er sprake is van arbeidsverdeling.
- Voorkomen ongewenste gegevens bij uitlezen opmerkingen van de klant.
- Bij wijzigen afspraak kan via het icoontje "printer" een afspraak bevestiging afgedrukt worden. Deze functionaliteit is overgenomen vanuit het oude afsprakenboek.
- Indien in een afspraak meerdere keren dezelfde behandeling wordt gekozen, dan worden deze apart ingepland.
- Bij afrekenen vanuit het afsprakenboek worden nu de betreffende medewerkers overgenomen, ook indien er sprake is van arbeidsverdeling.
- Voorkomen incidenteel wegvallen van een dag-memo.
- Bij versturen van de afspraak herinnering wordt de aanvangstijd van de afspraak gecorrigeerd met de e.v.t. ingestelde afspraak marge. (Bijv: 14:55 ipv 15:00)
- In het vernieuwde afsprakenboek is vastleggen van behandelingen zonder behandeltijd toegestaan. Deze is dan opgenomen in de kassabon bij afrekenen, maar heeft geen gevolgen voor de planning.

# **Online afspraak maken**

#### Prijzen vermelden

Op verzoek van **SalonNet** gebruikers is de optie toegevoegd om bij het maken van een online afspraak ook de prijs te vermelden.

| oorraad Statistieke                 | Internet Rappor          | tage Mailing                                                                                                    | Scherm                         | Systeembeheer    | S |                  |                       |                        |
|-------------------------------------|--------------------------|----------------------------------------------------------------------------------------------------|--------------------------------|------------------|---|------------------|-----------------------|------------------------|
|                                     | - <u>B</u> asis          | instellingen verst                                                                                                    | uren naar ir                   | nternet          |   |                  |                       |                        |
|                                     | Piiwar                   | -<br>kan anlina afansa                                                                                                    | kanhaak                        |                  |   |                  |                       |                        |
|                                     |                          | ken online alspra                                                                                                    | Kendoek                        |                  |   |                  |                       |                        |
|                                     | 🚊 🐭 🛛 Voorke             | euren                                                                                                    |                                |                  |   |                  |                       |                        |
|                                     |                          |                                                                                                    |                                |                  |   |                  |                       |                        |
|                                     |                          |                                                                                                    |                                |                  |   |                  |                       |                        |
| 🔅 Instellingen online afsprakenboek |                          |                                                                                                    |                                | ×                |   | fenrakonho       | ok Kancalon           | SalonNot Domonstratio  |
|                                     |                          | Mobiel                                                                                                    | Browser                        |                  |   | disprakenbo      | ber napsalon          | Salonnet Demonstratie  |
| Web thema                           | Windoze                  | V Reported Lardy                                                                                                    | O December 20                  | * o              |   | Charles March 1  | 1.1                   |                        |
| Web thema mobiel                    | Deep-purple              | Kanada Kanada Kana | for the To Me To               | FV 5a            |   | Stap 1: Kies bei | handeling             |                        |
|                                     | Startpagina met knoppen  | × 0.000                                                                                                    | 14 15 16 17 1<br>25 22 25 24 2 | 10 20<br>1 26 27 |   | Vrouw            | Man                   | Knippen                |
|                                     |                          | 107 MAX (3.000                                                                                                    |                                |                  |   | Man              | Kleuringen            | Compleet heren € 24.50 |
|                                     |                          |                                                                                                    | = =                            |                  |   | Kind             | Highlights            | Heren € 18.50          |
| Opties Navigatie                    | Teksten Foutmeldin       | Overige Bedan                                                                                                    | kt Off-line                    | e Email          |   |                  | ✓ Knippen             | Heren contour € 15.50  |
| Online afsprakenboek is act         | tief                     | -Afsprakenboek inter                                                                                                    | val                            |                  |   |                  | Permanent             | Heren + baard € 24.50  |
| Geslacht vragen bij behand          | elingen                  | ◯ 15 minuten ◯                                                                                                    | 15 minuten                     |                  |   |                  | Drogen/föhnen         | Pony € 4.00            |
| 🗹 Vrouw 🗹 Man                       | General Kind             | ● 30 minuten ○                                                                                                    | 60 minuten                     |                  |   |                  | Diversen              |                        |
| Eerst man, dan vrouw                | ~                        | 92 Dagen vooraf                                                                                                    | afspraak makei                 | n mogelijk.      |   |                  |                       |                        |
| Keus voorkeur stylist toeges        | taan.                    | 60 Minuten voora                                                                                                    | f afspraak mak                 | en mogelijk.     |   | Ik wil graag ge  | halaan wardan daar    |                        |
| Colores at distinct in a till de    | orkeur stylist toestaan. | Optimaliseren afsr                                                                                                    | oraken                         | _                |   | ik wii graag ge  | noipen worden door:   | Geen voorkeur 🔹        |
| Gewenste afsnraaktiidstin v         | ragen                    | 30 Minuten minin                                                                                                    | ale interval                   |                  |   |                  |                       |                        |
| Dagdeel vragen voor zoeke           | n geschikte datum.       |                                                                                                    |                                |                  |   | Valganda eta     |                       |                        |
| Gecombineerde dag agend             | a.                       |                                                                                                    |                                |                  |   | volgenue sta     | P                     |                        |
| Alle stylisten weergeven            |                          |                                                                                                    |                                |                  |   |                  |                       |                        |
| Adres van de klant is option        | eel.                     | Geslacht                                                                                                    |                                |                  |   |                  |                       |                        |
| Voornaam niet vragen                |                          | ● Vragen ○ Vro                                                                                                    | ouw 🔿 Ma                       | n                |   |                  |                       |                        |
| Voorletters niet vragen             |                          |                                                                                                    |                                |                  |   |                  |                       |                        |
| Prijzen vermelden                   |                          |                                                                                                    |                                | _                |   |                  |                       |                        |
| Internet website www.sa             | alonnet.eu               |                                                                                                    |                                | -                |   |                  |                       |                        |
| E-mail adres afzender info@         | saionnet.ni              |                                                                                                    |                                |                  |   |                  |                       | - <b>4</b>             |
| Bijwerken internet                  |                          | ✓ Logboeken commu                                                                                                    | nicatie is aktiel              |                  |   | Stap 2: Selectee | er gewenste bezoekd   | atum                   |
|                                     |                          | -                                                                                                    |                                |                  |   | Stap 3: Selected | er het gewenste tijds | tip                    |
| Ok Annuleren                        |                          |                                                                                                    |                                |                  |   |                  | <b>,</b>              |                        |

Na het wijzigen van deze optie, dient internet te worden bijgewerkt. Let op! Indien u de prijzen vermeldt op internet, is dit geen garantie dat de klant ook het vermelde bedrag moet betalen. De prijs wordt NIET meegestuurd bij het maken van de afspraak.

#### **Online thema**

Thema selectie t.b.v. online afspraak maken is verbeterd, een aantal thema's die niet meer functioneerden zijn hersteld.

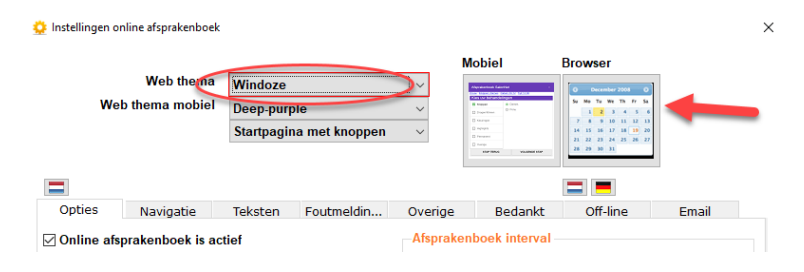

## Volgorde man / vrouw

De volgorde van man of vrouw bij het online afspraak maken via de website kan worden gewijzigd. Eerst man dan vrouw, of omgekeerd.

| TTED thema                                                                                                    | Windoze                                 | ~                    | Aprendation Sector                                                                                              |                                        |         |
|----------------------------------------------------------------------------------------------------|-----------------------------------------|----------------------|----------------------------------------------------------------------------------------------------|----------------------------------------|---------|
| Web thema mobiel                                                                                                    | Deep-purple                             | ~                    | A real Annual Annual Annual Annual Annual Annual Annual Annual Annual Annual Annual Annual Annual Annual Annual |                                        |         |
|                                                                                                    | Startpagina met knoppen                 | ~                    |                                                                                                    | 2 8 9 10 10 10 10<br>10 10 10 10 10 10 |         |
|                                                                                                    |                                         |                      | Difference Statement                                                                                            |                                        |         |
|                                                                                                    |                                         |                      |                                                                                                    | = =                                    |         |
| opties Navigatie                                                                                                    | Teksten Foutmeldin                      | Overige              | Bedankt                                                                                                    | Off-line                               | Email   |
| Online afsprakenboek is ac                                                                                                    | tief                                    | Afsprake             | nboek interval                                                                                                  |                                        |         |
| eslacht vragen bij behand                                                                                                    | delingen                                | ○ 15 mir             | uten 045                                                                                                    | minuten                                |         |
| Vrouw Man                                                                                                    | Kind                                    | 30 mir               | iuten 🔿 60 i                                                                                                    | minuten                                |         |
| Eerst man, dan vrouw                                                                                                    | ~                                       | 92 Da                | igen vooraf afs                                                                                                 | praak maken mog                        | elijk.  |
| eus voorkeur stylist toege                                                                                                    | staan.                                  | 60 Mi                | nuten vooraf a                                                                                                  | fspraak maken mo                       | gelijk. |
| Keus voor uitsluitend vo                                                                                                    | orkeur stylist toestaan.                |                      |                                                                                                    |                                        |         |
| Gekozen stylist is altijd                                                                                                    | voorkeur.                               | Optim                | aliseren afspra                                                                                                 | ken                                    | (2)     |
| jewenste afspraaktijdstip v                                                                                                    | vragen.                                 | 30 Mi                | nuten minimal                                                                                                   | e interval                             | -       |
| agdeel vragen voor zoeke                                                                                                    | en geschikte datum.                     |                      |                                                                                                    |                                        |         |
|                                                                                                    |                                         |                      |                                                                                                    |                                        |         |
| Secombineerde dag agend                                                                                                    | la.                                     |                      |                                                                                                    |                                        |         |
| Secombineerde dag agend<br>Ile stylisten weergeven                                                                                                    | la.                                     |                      |                                                                                                    |                                        |         |
| Gecombineerde dag agend<br>Ille stylisten weergeven<br>dres van de klant is optior                                                                                                    | la.<br>veel.                            | Geslach              |                                                                                                    |                                        |         |
| ecombineerde dag agend<br>ule stylisten weergeven<br>.dres van de klant is optior<br>'oornaam niet vragen                                                                                         | la.<br>1eel.                            | Geslach<br>Vrage     | n O Vrouv                                                                                                    | v 🔿 Man                                |         |
| Secombineerde dag agend<br>ulle stylisten weergeven<br>"dres van de klant is optior<br>'oornaam niet vragen<br>'oorletters niet vragen                                                            | la.<br>1601.                            | Geslach<br>Vrage     | n O Vrouv                                                                                                    | v 🔿 Man                                |         |
| Secombineerde dag agend<br>Ille stylisten weergeven<br>Vornaam niet vragen<br>Vorletters niet vragen<br>Yijzen vermelden                                                                          | la.<br>neel.                            | Geslach<br>(e) Vrage | t<br>n O Vrouv                                                                                                  | v 🔿 Man                                |         |
| Geombineerde dag agend<br>ulle stylisten weergeven<br>droes van de klant is optior<br>oornaam niet vragen<br>'oorletters niet vragen<br>'rijzen vermelden<br>rnet website                         | ia.<br>neel.<br>nalonnet eu             | Geslach<br>Vrage     | n O Vrouv                                                                                                    | v 🔿 Man                                |         |
| Geombineerde dag agend<br>Lile stylisten weergeven<br>Adres van de klant is option<br>foornaam niet vragen<br>'oorletters niet vragen<br>'rijzen vermelden<br>rimet website<br>ail adres afzender | a.<br>sei.<br>sionnet.eu<br>ssionnet.ni | Geslach<br>Vrager    | n O Vrouv                                                                                                    | v O Man                                |         |

Na het wijzigen van deze optie, dient internet te worden bijgewerkt.

#### Alles stylisten weergeven

Standaard worden alleen stylisten weergegeven die op de betreffende datum werkzaam zijn, en beschikbaar zijn op minimaal 1 tijdstip. Het is mogelijk om altijd alle stylisten zichtbaar te maken, ook als deze bezet zijn, een snipperdag hebben of niet werken op de betreffende datum.

|                                                                         |                                                    | Knippen , vrijdag 25 oktober 2019 |             |  |
|-------------------------------------------------------------------------|----------------------------------------------------|-----------------------------------|-------------|--|
| Instellingen online afsprakenboek                                       | × Mobiel Browser                                   | Tom                               | Charlie     |  |
| Web thema Windoze Web thema mobiel Deep-purple                          |                                                    | 09:00 09:30                       | 09:00 09:30 |  |
| Startpagina met kn                                                      | oppen v                                            | 10:00 10:30                       | 10:00 10:30 |  |
| Dobies Navigatie Teksten Foutme                                         | Idin Overige Bedankt Offline Email                 | 11:00 11:30                       | 11:00 11:30 |  |
| Inline afsprakenboek is actief                                          | Afsprakenbook interval                             | 12:00 12:30                       | 12:00 12:30 |  |
| Z Vrouw ☑ Man ☑ Kind                                                    |                                                    | 13:00 13:30                       | 13:00 13:30 |  |
| eus voorkeur stylist toegestaan.                                        | 60 Minuten vooraf afspraak maken mogelijk.         | 14:00 14:30                       | 14:00 14:30 |  |
| Gekozen stylist is altijd voorkeur.<br>ewenste afspraaktijdstip vragen. | Optimaliseren afspraken     Optimaliseren interval | 15:00 15:30                       | 15:00 15:30 |  |
| gdeel vragen voor zoeken geschikte datum.<br>combineerde dag agenda.    |                                                    | 16:00 16:30                       | 16:00 16:30 |  |
| des stylisten weergeven                                                 | Gedacht                                            | 17:00 17:30                       | 17:00 17:30 |  |
| oornaam niet vragen<br>oorletters niet vragen                           | Vrouw     Man                                      | 18:00 18:30                       | 18:00 18:30 |  |
| rijzen vermelden<br>met website עיטע.salonnet.eu                        |                                                    | 19:00 19:30                       | 19:00 19:30 |  |
| ail adres afzender info@salonnet.nl                                     |                                                    | 20:00 20:30                       | 20:00 20:30 |  |
| Bijwerken internet                                                      | Logboeken communicatie is aktief                   | 21-00                             | 21.00       |  |

Na het wijzigen van deze optie, dient internet te worden bijgewerkt.

#### Overige

- De volgorde van de behandelingen in het online afsprakenboek is nu gelijk als in de kassa en digitaal afsprakenboek.

## Personeel

### Vaardigheden per dag

Het toekennen van vaardigheden per medewerker is al langere tijd beschikbaar in **SalonNet**. Vanaf heden is het mogelijk om weekdag gebonden vaardigheden per medewerker toe te wijzen. **Deze vaardigheden worden gecontroleerd bij het maken van een online afspraak**.

| Standaard vaardigheden                                                                                                    | Vaardigheden voor dinsdag                                                                                                    |
|----------------------------------------------------------------------------------------------------|----------------------------------------------------------------------------------------------------|
| 🥩 Personeel 🙃 🕮 🔊                                                                                                    | 🤨 Personeel 👝 😁                                                                                                    |
|                                                                                                    | $\blacksquare \bowtie \blacktriangleleft \triangleright \bowtie \blacksquare \blacksquare \blacksquare \blacksquare \blacksquare \blacksquare \blacksquare \blacksquare \blacksquare \blacksquare \blacksquare \blacksquare \blacksquare \blacksquare \blacksquare \blacksquare \blacksquare \blacksquare$                                                                                                    |
| Personeelsuummer 1002<br>Vornam Caste<br>Adres Cosandystrast 20<br>Postcode / woonglass (100-bA) [Astervedan<br>Telefoon 012145678<br>Mobiel 012145678                                                                                                    | Personelsnammer 1002<br>Vorsam Charles 100<br>Adres Cossadystraat 20<br>Postcode / woorplaat 1000-Aa (Aasterdaa<br>Telefoon @12345672<br>Telefoon @12345672<br>Telefoon @1234572<br>Telefoon @1234572 |
| Email adres intoffealcanet.eu Cotty Solution Contract Salaris Uren Aartekeningen Statistieken                                                                                                    | E-mail adres         info@salonnet         eu         2019         12.00         12.00         00.00         000.00         000.00         000.00         000.00         000.00         000.00         000.00         000.00         000.00         000.00         000.00         000.00         000.00         0000.00         000.00         000.00         000.00         000.00         000.00         000.00         000.00         000.00         000.00         000.00         000.00         000.00         000.00         000.00         000.00         000.00         000.00         000.00         000.00         000.00         000.00         000.00         000.00         000.00         000.00         000.00         000.00         000.00         000.00         000.00         000.00         000.00         000.00         000.00         000.00         000.00         000.00         000.00         000.00         000.00         000.00         000.00         000.00         000.00         000.00         000.00         000.00         000.00         000.00         000.00         000.00         000.00         000.00         000.00         000.00         000.00         000.00         000.00         000.00         000.00         000.00         000.00         000.00         00                                                                                                    |
| Werkzam vand         //         //           Tm         //         //         //         //         //         //         //         //         //         //         //         //         //         //         //         //         //         //         //         //         //         //         //         //         //         //         //         //         //         //         //         //         //         //         //         //         //         //         //         //         //         //         //         //         //         //         //         //         //         //         //         //         //         //         //         //         //         //         //         //         //         //         //         //         //         //         //         //         //         //         //         //         //         //         //         //         //         //         //         //         //         //         //         //         //         //         //         //         //         //         //         //         //         //         //         // | Werkschems         Unen Pauze Begin         Einde         Werkschems         Image Pauze Begin           2 ondag         Q         9.50         0.800         V. 17.30         Vast         Image Pauze Begin         Image Pauze Begin           #10 opzie         B         0.17.30         V. Bas         Vast         Vast         Vast           81012000         Maandag         7.75         15         10.90         Vast         Vast         Vast           Weekdag gebonden vaardigheden         Vast         Vast         Vast         Vast         Vast                                                                                                    |
| Outpotenti         Oppose         Permanent         -         -         0.00         %           Prioriteit afsprakenboek         1         2         Orogenifichenn         -         0.00         %           Voorkeur verkoop producten         Overige         -         0.00         %                                                                                                    | Dimádag (*)         2.75         15         13.80         -         17.50         Voat         Viouw         Man         Kind           Woensdag (*)         0         17.60         -         18.60         Vast         Kieuringen         (*)         (*)         (*)         (*)         (*)         (*)         (*)         (*)         (*)         (*)         (*)         (*)         (*)         (*)         (*)         (*)         (*)         (*)         (*)         (*)         (*)         (*)         (*)         (*)         (*)         (*)         (*)         (*)         (*)         (*)         (*)         (*)         (*)         (*)         (*)         (*)         (*)         (*)         (*)         (*)         (*)         (*)         (*)         (*)         (*)         (*)         (*)         (*)         (*)         (*)         (*)         (*)         (*)         (*)         (*)         (*)         (*)         (*)         (*)         (*)         (*)         (*)         (*)         (*)         (*)         (*)         (*)         (*)         (*)         (*)         (*)         (*)         (*)         (*)         (*)         (*)         (*) <t< th=""></t<>                                                                                                    |
| <ul> <li>Naam stylist niet op kassabon aldrukken.</li> <li>⊘ Internet afsprakenboek</li> <li>Foto stylist zichtbaar in online afspraak maken.</li> </ul>                                                                                                    | Toeveegen         Image: Constraint of the second second seco                                                                                                    |
|                                                                                                    | Uren per week 41, 17 Ok Annuleren                                                                                                    |

In dit voorbeeld knipt en kleurt Charlie elke werkdag vrouwen, mannen en kinderen. Behalve op dinsdag, dan knipt en kleurt Charlie uitsluitend mannen.

Deze optie is toegevoegd op verzoek van **SalonNet** gebruikers.

#### Volgorde in afsprakenboek

Er is een nieuwe knop "Volgorde" toegevoegd in de knoppenbalk. Hiermee is het mogelijk om de volgorde van de medewerkers in het afspraken en online afsprakenboek zelf te bepalen.

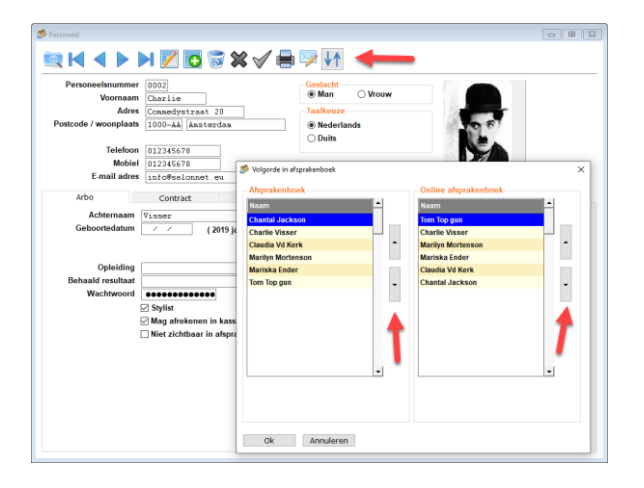

Met behulp van de navigatieknoppen verandert u eenvoudig de volgorde.

### Overnemen openingstijden

Bij het indelen van de werkweek is een knop toegevoegd om de werkbare uren te vervangen door de standaard openingstijden. Dit bespaart veel tijd bij invoer van nieuw personeel.

| 🥩 Personeel                             |                   |             |                        |                             |                      |
|-----------------------------------------|-------------------|-------------|------------------------|-----------------------------|----------------------|
|                                         | H 🛛 🖸 🖏           | ₩√ 🗏        | ∎ 🖙 ↓↑                 |                             |                      |
| Personeelsnummer                        | 0002              |             | Geslacht               |                             |                      |
| Voornaam Charlie                        |                   | Man O Vrouw |                        |                             |                      |
| Adres Commedystraat 20                  |                   | Taalkeuze   | 10.44                  |                             |                      |
| Postcode / woonplaats 1000-AA Amsterdam |                   | Nederlands  | 61                     |                             |                      |
| Telefoon                                | 012345678         |             | O Duits                |                             |                      |
| Mobiel                                  | 012345678         |             |                        |                             |                      |
| E-mail adres                            | info@salonnet.eu  |             | < 2019 >               | Verwije                     | ler foto             |
| Arbo                                    | Contract          | Salaris     | Uren                   | Aantekeningen               | Statistieken         |
|                                         | Werkschema        |             |                        | Uren                        |                      |
|                                         | Uren P            | auze Begin  | Einde Werkschema       | vanaf                       | Online interval      |
| vanaf                                   | Zondag 🖉 9,50     | 0 08:00 ~   | - 17:30 ~ Vast         | $\sim$                      | V On-line            |
| 01/09/2016                              | <u>ی</u>          | 0 17:30 ~   | - 18:00 Vast           | ~                           | V On-line            |
| 01/01/2000                              | Maandag 🔽 🛛 7,75  | 15 10:00 ~  | - 17:30 Vast           | ~                           | V On-line            |
|                                         |                   | 0 17:30 ~   | - 18:00 Vast           | ~                           | V On-line            |
|                                         | Dinsdag 🔽 3,75    | 15 13:00 ~  | - 1 E Bevestiging      |                             | × 🗹 On-line          |
|                                         | <u> </u>          | 0 17:00 ~   | - 1                    |                             | ✓ On-line            |
| N N                                     | Voensdag 📈 🛛 4,42 | 15 09:00 ~  | - 1 🥐 Wilt u het werks | chema overnemen van de oper | ningstijden? On-line |
|                                         | ✓ 🚨               | 0 12:00 ~   | - 1                    |                             | On-line              |
| De                                      | onderdag 🔽 🦳 9,50 | 30 08:00 ~  | . 1                    |                             | ✓ On-line            |
| Toevoegen                               | ٨                 | 0 14:00 ~   | - 1                    | a                           | On-line              |
|                                         | Vrijdag 📈 🛛 2,75  | 15 18:00 ~  | - 21:00 Vast           | ~                           | V On-line            |
| Verwijderen                             | <u>ی</u>          | 0 21:00 ~   | - 21:00 Vast           | $\sim$                      | V On-line            |
|                                         | Zaterdag 🔽 🔀, 50  | 30 09:00 ~  | - 13:00 Vast           | ~                           | V On-line            |
| Opslaan                                 | <u>.</u>          | 0 14:00 ~   | - 18:00 Vast           | ~                           | V On-line            |
| Uren                                    | per week 41, 17   |             | 0                      |                             |                      |

Tevens is het maximum aantal minuten pauze per dagdeel verhoogd van 99 naar 180.

## Wijzigingen online afsprakenboek

Na een wijziging bij personeel (Bijv: nieuwe medewerker, gewijzigde werkuren), is het niet meer noodzakelijk om alle gegevens alsnog handmatig naar internet te sturen t.b.v. het online afsprakenboek. Dit gebeurt nu automatisch na het afsluiten van het personeel venster.

# Voorraad

#### Laatste inkoop/verkoop datum

Per product is nu de laatste verkoopdatum en inkoopdatum (mits van toepassing) bekend.

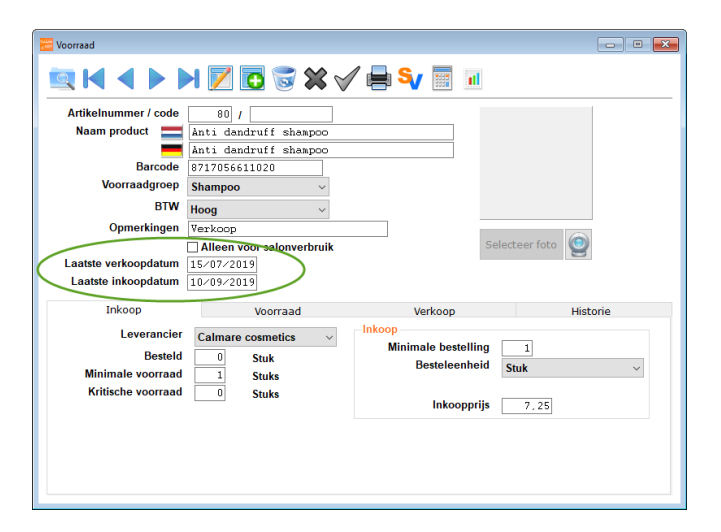

## Actiekorting

Projectie van de actiekorting is aangepast.

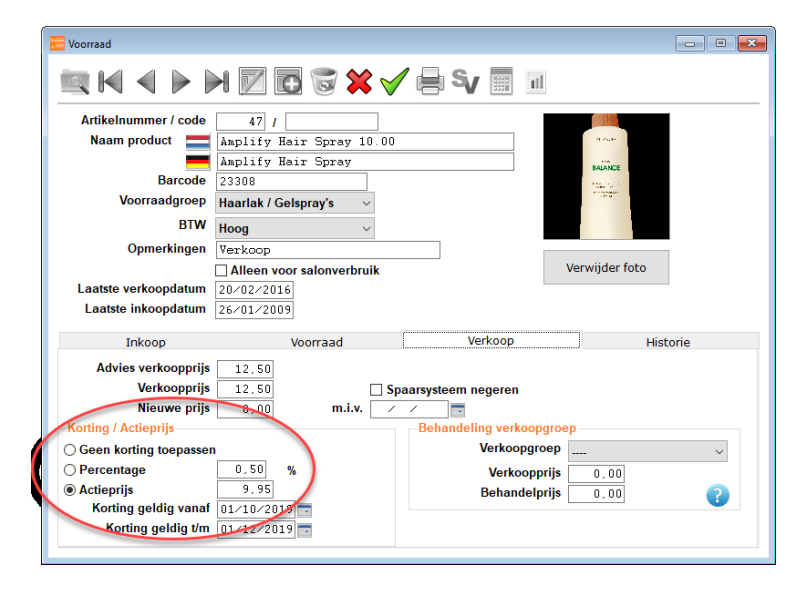

Zowel het bedrag als percentage zijn nu gelijktijdig zichtbaar. Uiteraard wordt alleen de geselecteerde korting toegepast in de kassa.

## Eigenaar gegevens

#### Activeren onderdeel "Haarwerken"

Er is een nieuwe optie "Klant intake formulier" toegevoegd. Speciaal voor salons die haarwerken verzorgen o.b.v. medische indicatie. Na activeren dient **SalonNet** te worden afgesloten en opnieuw gestart.

| Eigenaar                    |                                    |                          |  |
|-----------------------------|------------------------------------|--------------------------|--|
|                             |                                    |                          |  |
| Naam (bedrijf)              | Kapsalon SalonNet Demonstratie     | adres (indien afwijkend) |  |
| Adres                       | Schoolweg 15                       |                          |  |
| Postcode / woonplaats       | 3959 AW Overberg                   |                          |  |
| Contactpersoon              |                                    | Hoofd taal               |  |
| Land                        | Nederland ~                        | Nederlands               |  |
| Telefoon                    | 0343-758252                        |                          |  |
| Mobiel                      |                                    |                          |  |
| E-mail adres                | info@salonnet.eu                   |                          |  |
| E-mail adres factuur        | info@salonnet.eu                   |                          |  |
| Internet website            | www.salonnet.eu                    |                          |  |
| Algemeen Orga               | nisatie Financieël Machtiging auto | omatische incasso        |  |
| Naam werkgever              | J. Duijf 🔽 O                       | nline afsprakenboek      |  |
| Kamer van koophandel        | 11223344 Online afsprakenboek App  |                          |  |
| Loonbelasting nummer        | 1234567789 S                       | Salon portal             |  |
| Btw nummer                  | B                                  | BeepXtra                 |  |
| BurgerServiceNummer         | S                                  | MS Dienst                |  |
| Patroons nummer             | 999999 K                           | Koppeling betaalautomaat |  |
| ANBOS lidnummer             | ANB-12345 G                        | Geen kassa               |  |
| Uermeld mij NIET als refere | entie voor SalonNet. 🛛 🗸 K         | lant intake formulier    |  |

Voor deze optie worden GEEN extra kosten berekend in het standaard **SalonNet** abonnement.

# Overige

- Verbeterde controle op IBAN rekening. Voorkomen melding "IBAN --> geen of ongeldige landcode"

## Overige aanpassingen

- In het oude afsprakenboek wordt nu de volledige klantnaam weergegeven.
- Bij mailing is de selectie "Man", "Vrouw" is weer zichtbaar.
- Klant recepten
   Voorkomen extra vertraging bij extreem lange teksten in rubriek
   "Opmerkingen" in kleur, permanent en knipkaarten.
- Stabiliteit verbeterd in vernieuwd afsprakenboek bij oudere Windows versies. (Win-7/Win-8)
- Verbeterde controle op beschikbaar geheugen en omvang wisselbestand.
   Dit om spontaan vastlopen computer te voorkomen.
   Bij een naderend tekort aan geheugen wordt een melding weergegeven.
- Voorkomen incidenteel onjuiste datum bij klanten openstaande rekening.
- Projectie van behandeling bij de verbeterd bij opvragen afspraken in de klantkaart.
- Voorkomen dubbeltelling van omzetten bij statistieken indien binnen de betreffende periode nog niet verwerkte dag afsluitingen bekend zijn.
- In de back-up is nu ook de configuratie van de eventuele pin koppeling opgenomen.
- De lay-out van overzicht salonverbruik is nu automatisch aangepast aan afdruk op A4 of A5 formaat.
- De voortgang status bij versturen nieuwsbrieven of kassabon is nu altijd zichtbaar totdat de laatste mail is verzonden.
- Communicatie met internet is aangepast. Deze is nu geoptimaliseerd t.b.v. van de nieuwe **SalonNet** webserver.